## Property Manager- User Registration

| Setup       | Content Manager |
|-------------|-----------------|
| Buildings   |                 |
| Places      |                 |
| Tenants     |                 |
| User Group  | s               |
| User Searc  | h               |
| User Regist | tration         |

## Approve/ Deny Users:

 Click Control Panel > Setup> User Registration, or click on the User Registration Alert from the top right of the My Workspace page to be automatically redirected to the Control Panel.

| DBOOK   MY WO | RKSPACE   MY PROFILE   PRESS  <br>ROOM |
|---------------|----------------------------------------|
|               | ALERTS                                 |
| 3/8/2011      | User Registration(1)                   |
| this entry 🖂  | CURRENT WEATHER                        |
|               | Mar 8 (Today)                          |

- 2. A list of new users' pending approval will be displayed according to *Name, Request Type, Email*, and *Tenant*.
- 3. If an unrecognized user is requesting portal access, click Deny. If not, continue onto the next step.
- 4. Select the appropriate Tenant User Group from the drop down menu to add the new user to.
- 5. Click Approve.

| mail              | Tonant          |                                       |     |         |      |
|-------------------|-----------------|---------------------------------------|-----|---------|------|
| ou@you.com        | Peralta Hot     | Tenants                               | ~   | Approve | Deny |
| ikce@invalid.com  | Downey Savings  | Tenant Managers<br>Tenants            | 5   | Approve | Deny |
| uremail@domain    | Turner Services | User Registration<br>Visitor Security |     | Approve | Deny |
| obert@invalid.com | CBRE            | Tenant Manager                        | s 🗸 | Approve | Deny |
| ewuser@gogl.com   | Downey Savings  | Tenants                               | ~   | Approve | Deny |

## Note:

 To make changes to newly approved users, navigate to and locate the user under Control Panel > Setup > Tenants, or refer to the <u>Updating a User</u> section of the handbook.